## Instructions for accessing the IHU's e-learning environment

To access the IHU's e-learning environment, enter the following address in your browser (e.g. Microsoft Internet Explorer, Mozilla Firefox, Google Chrome)

## http://elearn.ihu.edu.gr

The home page of the e-learning environment is shown below:

| tional Hellenic Unit. ×                                                                   |                                                                                   |   |
|-------------------------------------------------------------------------------------------|-----------------------------------------------------------------------------------|---|
| elearn.ihu.edu.gr                                                                         |                                                                                   | Q |
|                                                                                           | HU e-learning www.hu edu.gr j Greece                                              |   |
| E-LEARNING SUPPORT                                                                        |                                                                                   | * |
| For any questions or problems please contact the IHU Support Team at elearn@ihu.edu.gr    | welcome to the e-learning environment of the<br>International Hellenic University |   |
| LOGIN                                                                                     |                                                                                   |   |
| Username                                                                                  |                                                                                   |   |
|                                                                                           |                                                                                   |   |
| Password                                                                                  |                                                                                   |   |
| Remember username                                                                         |                                                                                   |   |
| Log In                                                                                    |                                                                                   |   |
| Lost password?                                                                            |                                                                                   |   |
| PROCRAMMES OF STUDY                                                                       |                                                                                   |   |
| PROGRAMMES OF STODY                                                                       |                                                                                   |   |
| MSc in Banking and Finance                                                                |                                                                                   |   |
| S MSc in Management                                                                       |                                                                                   |   |
| S MSc in Strategic Product Design                                                         |                                                                                   |   |
| MSc in Environmental Management and<br>Sustainability                                     |                                                                                   |   |
| LLM in Transnational and European Commercial<br>Law Mediation, Arbitration and Energy Law |                                                                                   |   |
| MA in Art, Law and Economy                                                                |                                                                                   |   |
| MA in Black Sea Studies                                                                   |                                                                                   |   |
| MSc in Information and Communication<br>Technology (ICT) Systems                          |                                                                                   |   |
| MSc in Energy Systems                                                                     |                                                                                   |   |
| Miscellaneous                                                                             |                                                                                   |   |

Enter your user name and password in the form at the left of the screen and click the **Login** button or press **Enter**. Please note that you need to use your "other services" credentials and *not your e-mail credentials* and that the user name lacks the "@ihu.edu.gr" part.

An error regarding the site's certificate may appear. Click on the option that will allow you to proceed to the e-learning website.

After you login, the home page displays all course categories. Once you have been enrolled in all your courses, you should see all current courses in a block entitled **My Courses** on the left of the page. Additionally, courses are organized by programme, so you can also click on your MSc, LLM or MA to proceed to the list of courses.

| International Hellenic Unix ×                                                                                                    |                                                                                                    |              |
|----------------------------------------------------------------------------------------------------|----------------------------------------------------------------------------------------------------|--------------|
| $\leftarrow \Rightarrow \mathbf{C}$ 🗋 elearn.ihu.edu.gr                                                                                                    | Q                                                                                                    | <u>⊡</u> ☆ ≡ |
|                                                                                                    | HU e-learning www.ihuedu.gr   Greece                                                                                                    | *            |
| E-LEARNING SUPPORT<br>For any queerions or problem chase contact the<br>IHU support Team at elearn@ihu.eduar                                                                                                    | Welcome to the e-learning environment of the<br>International Hellenic University                                                                                                    |              |
| Commercial and Investment Banking Commercial and Investment Banking Financial Econometrics Financial Reporting and Analysis Foundations Foundations Dissertations Transnational Commercial Law I Dissertations Test Course 102 Test Course 102 Test Course 101 Compet - Sample Course 15-16 Topics Formet Competence Course 12/14 - Weekly Format                                                 | Programmes of study<br>> Executive MBA (2)<br>> MSc in Banking and Finance (3)<br>> MSc in Management (3)<br>> MSc in Strategic Product Design (4)<br>> MSc in Environmental Management and Sustainability (3)                                                                                             |              |
| Sun         Mon         Tue         Wed         Thu         Fri         Set           4         5         6         7         8         9         10           11         12         13         14         15         16         17           18         19         20         21         22         23         24           25         26         27         28         29         30         31 | <ul> <li>LLM in Transnational and European Commercial Law, Mediation, Arbitration and Energy Law (3)</li> <li>MA in Art, Law and Economy (1)</li> <li>MA in Black Sea Studies (1)</li> <li>MSc in Information and Communication Technology (ICT) Systems (3)</li> <li>MSc in Energy Systems (2)</li> </ul> |              |
| UPCOMING EVENTS                                                                                                    | > Miscellaneous (10)                                                                                                    | •            |